ل وزارت بهداشت، درمان و آموزش پزشکی معاونت آموزشی

## راهنمای پورتال مرکز ملی آموزشی مهارتی و حرفه ای علوم پزشکی

نحوه ی در خواست همکاری با مراکز مجری

نگارش ۱/۰

مراکز جهت ثبت پیشـنهاد دوره و یا درخواسـت برگزاری دوره نیاز به ثبت فرمهای "پیشـنهاد دوره "و فرم "درخواسـت برگزاری دوره "دارند. جهت د ستر سی به این فرم ها نیاز می با شد کار شناس تدوین دوره و کار شناس برگزاری دوره در سامانه تعریف و دسترسی های لازم به آنها داده شود.

جهت فعالسازی دسترسی های لازم، ابتدا کارشناس مرتبط در سامانه ثبت نام نموده و بر اساس آموزش ریز درخواست خود را ارسال می نماید. این درخواست توسط مدیر مرکز بررسی و تایید می گردد. بعد از تایید درخواست، کاربر درخواست کننده دسترسی های لازم جهت ارسال فرمهای مرتبط با دوره را خواهد داشت.

نگارش ۰٫۱

## http://nacehvet.behdasht.gov.ir

| nacehvet@behdasht.gov.ir   «የነልአሥ۶ምዓልአ |                                                    |                                                                                                    | ثبتنام   ورود                                                                                                    |
|----------------------------------------|----------------------------------------------------|----------------------------------------------------------------------------------------------------|----------------------------------------------------------------------------------------------------|
| Ş                                      | س مهارتی و حرفه ای علوم پزشگی<br>هوری اسلامی ایران | مرکزی آموز ژ<br>ج                                                                                     | بر<br>میں میں میں<br>دور شین است دور                                                                                                    |
| ۹                                      | درباره ما ~                                        | ۰ نام در دوره مرکز ملی <b>?</b> راهنما ~                                                              | ⊂                                                                                                    |
| <b>سه</b><br>خدمات سایت                | <b>دو</b><br>ورود به سامانه                        | نه بعنوان مرکز<br>ت نام نمایید و<br>ثبت نام اولیه                                                     | کاربران محترم:<br>لطفا برای هر گونگآستفاده از سامان<br>مجری، مهارت آموز و مربی ابتدا ثبت<br>سپس مسیر خود را انتخاب نمایید.                                 |
|                                        |                                                    | <b>کی یـزد و تـبریز جهت تاسیس</b><br>علوم پزشکی انجام شد .<br>ز جهت تاسیس مرکز آموزش مهارتی و حرفه ای | بازدید از دانشگاههای علوم پزشک<br>مرکز آموزش مهارتی و حرفه ای :<br>بازدید از دانشگاههای علوم پزشکی یزد و تیری<br>علوم پزشکی انجام شد .<br>۱۴:۱۳:۵۹ ۱۳۹۷ ۲۰ |

چنانچه تا کنون در سامانه ثبت نام نکرده اید ، ابتدا از طریق راهنمای "ثبت نام" موجود در سامانه به این امر اقدام نمائید و سپس با وارد کردن نام کاربری و کلمه عبور وارد سامانه شوید.

| ۹<br>نده در فرم ثبت نام را وارد نمایید. | برکز ملی <b>?</b> راهتما → درباره ما →            | ح حدمات · ثبت نام در دوره م<br>صفحه اصلی خدمات · ثبت نام در دوره م                                                                                                    |
|-----------------------------------------|---------------------------------------------------|----------------------------------------------------------------------------------------------------|
| نده در فرم ثبت نام را وارد نمایید.      |                                                   | L J                                                                                                    |
|                                         | ات و امکانات سامانه، نام کاربری و کلمه عبور درج ش | کاربر محترم؛ به منظور استفاده از خدما                                                                                                    |
|                                         |                                                   | ezaami<br>ی ایمکاربری:<br>که عبر این در این در این در این در این در این در این در این در این در این در این در این در این در این در این در این در این در این در این در این در این در این در این در این در این در این در این در این در این در این در این در این در این در این در این در این در این در این در این در این در این در در این در در این در در این در در این در در در در در در در در در در در در در |
| acehvet.behdasht.gov.ir                 | ١                                                 | www.faradidsoft.com                                                                                                    |

## مطابق تصویر از منوی خدمات (۱)، مراکز مجری (۲) ،نحوه در خواست همکاری با مرکز (۳) را کلیک کنید.

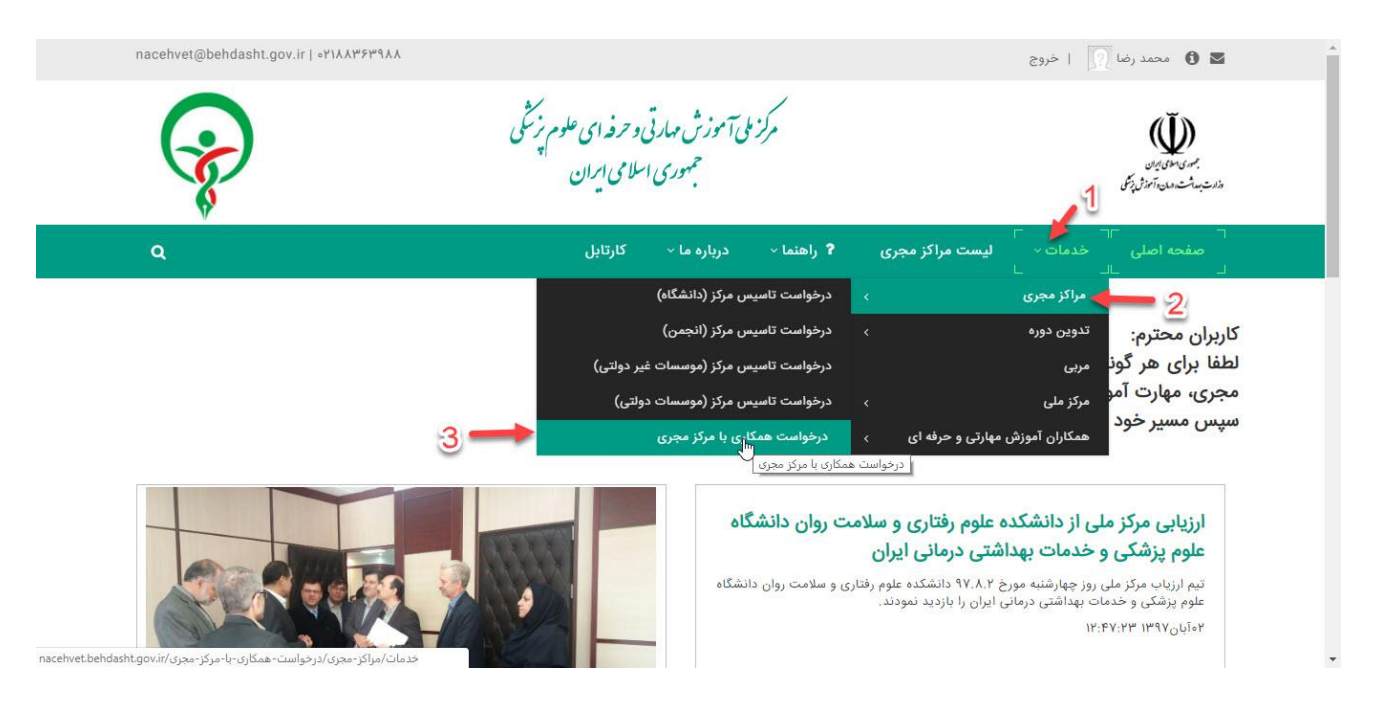

## فرمی که در صفحه زیر مشاهده می کنید را با دقت کامل کنید.

| nacehvet@behdasht.gov.ir   ∘۲۱λλ₩۶₽٩٨λ |                                 |                                                | 🗴 🚺 ا خروع                                        |
|----------------------------------------|---------------------------------|------------------------------------------------|---------------------------------------------------|
|                                        |                                 |                                                | لیک<br>مین مینی بالی<br>ماندشیداشت مان اعالی بالی |
| ٩                                      | درباره ما ۰۰ کارتابل            | ⊤<br>لیست مراکز مجری <b>?</b> راهنما ~<br>∟    | ⊂<br><b>صفحه اصلی</b> خدمات ~<br>∟                |
|                                        |                                 | انتخاب نمایید<br>تتخاب نام مرکز الزامی می باشد | مراکز مجری:                                       |
| کد ملی: ۱۲۹۲۲۸۳۷۳۴                     | نام خانوادگی: امین الضربیان     | محمد رضا                                       | نام:                                              |
|                                        | ایمیل: r.aminozarbian@gmail.com | rezaamin                                       | نام کاربری:                                       |
|                                        |                                 | انجمن ها ,کارشناس سامانه                       | نقش های کاربر:                                    |
|                                        |                                 | 🖲 درخواست فعالسازی نقش 🔍 درخواست لغو نقش       | عمليات:                                           |
|                                        |                                 | 🗌 مسئول تدوین دوره                             | نقش ها:                                           |
|                                        |                                 | 📃 مسئول برگزاری دوره                           |                                                   |
|                                        |                                 | 📃 کارشناس مرکز                                 |                                                   |
|                                        |                                 | 🖵 مدير مركز                                    |                                                   |
|                                        | R                               |                                                |                                                   |
|                                        | ارسال به مرکز مجری              |                                                | *                                                 |
|                                        |                                 |                                                |                                                   |
|                                        |                                 |                                                |                                                   |
|                                        |                                 |                                                |                                                   |
|                                        |                                 |                                                |                                                   |
|                                        |                                 |                                                |                                                   |
|                                        |                                 |                                                |                                                   |
|                                        |                                 |                                                |                                                   |
| nacehvet.behdasht.gov.ir               | ٢                               | ww                                             | vw.faradidsoft.com                                |
|                                        |                                 |                                                |                                                   |
|                                        |                                 |                                                |                                                   |

نگارش ۰٫۱

با کلیک بر روی لیست مراکز مجری مرکز مورد نظر خود را انتخاب نمائید.

| nacehvet@behdasht.gov.ir   «የነአለሥ۶ምዓለል |                                                                |                                                                                                    | 🛛 🗴 محمد رضا 🕎 ا خروج                                   |
|----------------------------------------|----------------------------------------------------------------|----------------------------------------------------------------------------------------------------|---------------------------------------------------------|
|                                        |                                                                |                                                                                                    | Windows                                                 |
| Q                                      | درباره ما ۰۰ کارتایل                                           | لیست مراکز مجری 📍 راهنما ۷                                                                               | <i>«استبات دن آ» از زبان</i><br>منعده اصلی خدمات ∨<br>∟ |
|                                        |                                                                | انتخاب نمایید<br>۹                                                                                       | مراکز مجری:                                             |
| کد ملی: ۲۲۹۲۲۸۳۷۳۴                     | نام خانوادگی: امین الضربیان<br>ایمیل: r.aminozarbian@gmail.com | نتخاب نمایید<br>نشگاه علوم ارزشکی اصفهان<br>نشگاه علوم بزشکی ایران<br>نشگاه علوم پزشکی تهران             | نام:<br>نام کاربری: 21<br>دانش های کاربر: دا            |
|                                        |                                                                | نشگاه علوم پزشکی سمنان<br>نشگاه علوم پزشکی شهید بهشتی<br>نشگاه علوم پزشکی شیراز<br>نشگاه علوم پزشکی مشهد | اد دا<br>عملیات: دا<br>نقش ها: دا<br>دا                 |
|                                        |                                                                | کر آموزش عالی علوم پزشکی وارستگان<br>                                                                    |                                                         |
|                                        | <b>کی</b><br>ارسال به مرکز مجری                                |                                                                                                    |                                                         |

در قسمت عملیات اگر برای اولین بار درخواست می دهید باید در "خواست فعالسازی نقش" (۱) را انتخاب نمائید و در صورتی که قبلاً نقشی را گرفته اید و تصمیم به لغو آن را دارید باید"در خواست لغو نقش" (۲) را انتخاب نمائید.

|                          |                              |                        |                                                       |                       | مر ی سوی ایران<br>وزارت بداشته هدان آمزش دِنوک |
|--------------------------|------------------------------|------------------------|-------------------------------------------------------|-----------------------|------------------------------------------------|
| Q                        | رہ ما ~ کارتابل              | <b>?</b> راهنما ~ دریا | ⊤<br>لیست مراکز مجری<br>∟                             |                       | صفحه اصلی                                      |
|                          |                              |                        | دانشگاه علوم پزشکی اصفهان                             | مراکز مجری:           |                                                |
| کد ملی: ۱۲۹۲۲۸۳۷۳۴       | گی: امین الضربیان            | نام خانواد             | نحمد رضا                                              | نام: ه                |                                                |
|                          | یل: r.aminozarbian@gmail.com | ايم                    | rezaamir                                              | نام کاربری: ۱         |                                                |
|                          |                              |                        | نجمن ها ,کارشناس سامانه                               | قش های کاربر: ۱       | ŝ                                              |
|                          |                              | واست لغو نقش           | <ul> <li>درخواست فعالسازی نقش</li> <li>درخ</li> </ul> | عمليات: 🗲             | _                                              |
|                          |                              | 2 1                    | ا مسئول تدوین دوره<br>ا مسئول برگزاری دوره            | نقش ها: <sup>ال</sup> |                                                |
|                          |                              |                        | کارشناس مرکز                                          | 3                     |                                                |
|                          |                              |                        | مدير مركز                                             |                       |                                                |
|                          | <b>ک</b><br>به مرکز مجری     | ارسال                  |                                                       |                       |                                                |
|                          |                              |                        |                                                       |                       |                                                |
|                          |                              |                        |                                                       |                       |                                                |
|                          |                              |                        |                                                       |                       |                                                |
|                          |                              |                        |                                                       |                       |                                                |
|                          |                              |                        |                                                       |                       |                                                |
|                          |                              |                        |                                                       |                       |                                                |
|                          |                              |                        |                                                       |                       |                                                |
|                          |                              |                        |                                                       |                       |                                                |
|                          |                              |                        |                                                       |                       |                                                |
|                          |                              |                        |                                                       |                       |                                                |
| nacehvet.behdasht.gov.ir | ٣                            |                        | W                                                     | ww.farao              | didsoft.com                                    |
|                          |                              |                        |                                                       |                       |                                                |
|                          |                              |                        |                                                       |                       |                                                |

نگارش ۰٫۱

در صورت انتخاب "در خواست فعالسازی نقش " (۱) ، باید در قسمت "نقش ها" نقشی را که می خواهید ، با کلیک کردن در مربع سفید رنگ سمت راست هر نقش تیک بزنید.

دقت کنید شما در انتخاب نقش محدودیت ندارید یعنی می توانید یک یا چند نقش را در یک در خواست بفرستید و در صورت تمایل با یک درخواست دیگر مجدداً نقش های دیگری اضافه کنید ضمناً نقش ها محدود به یک مرکز نیست یعنی شما می توانید همزمان در چند مرکز نقش های متعددی داشته باشید.

| nacenvel@bendaant.gov.n [ er ikki / i ikk |                                                                                                    |                                                                |                                                                                                    | Con the last                                                                                                    |
|-------------------------------------------|----------------------------------------------------------------------------------------------------|----------------------------------------------------------------|----------------------------------------------------------------------------------------------------|----------------------------------------------------------------------------------------------------|
|                                           |                                                                                                    |                                                                |                                                                                                    | بعدی سوی بیدن<br>رسیده سوی بیدن<br>رسیده شده در آموزش پزش                                                                             |
|                                           | درباره ما 🗸 کارتابل                                                                                                    | ? راهنما ~                                                     | ⊤<br>لیست مراکز مجری<br>∟                                                                                                    | ⊂<br><b>صفحه اصلی</b> خدمات √<br>∟                                                                                                    |
|                                           | C3                                                                                                    |                                                                | دانشگاه علوم پزشکی اصفهان                                                                                                    | مراکز مجری:                                                                                                    |
| کد ملی: ۱۲۹۲۲۸۳۷۳۴                        | خانوادگی: امین الضربیان                                                                                                    | ئام                                                            | نحمد رضا                                                                                                    | نام: •                                                                                                    |
|                                           | ايميل: r.aminozarbian@gmail.com                                                                                                    |                                                                | rezaamir                                                                                                    | نام کاربری: ۱                                                                                                    |
|                                           |                                                                                                    |                                                                | نجمن ها ,کارشناس سامانه                                                                                                    | نقش های کاربر: ا                                                                                                    |
|                                           |                                                                                                    | واست لغو نقش                                                   | 🖲 درخواست فعالسازی نقش 🔘 درخ                                                                                                    | عمليات:                                                                                                    |
|                                           |                                                                                                    |                                                                | 🛛 مسئول تدوین دوره                                                                                                    | مسمعها الم                                                                                                    |
|                                           |                                                                                                    |                                                                | ه مسئول برگزاری دوره<br>هایندناسی میک                                                                                                    |                                                                                                    |
|                                           |                                                                                                    |                                                                | ی درسرکز<br>ا                                                                                                    |                                                                                                    |
|                                           | ارسال به مرکز مجری                                                                                                    |                                                                |                                                                                                    |                                                                                                    |
|                                           | <sub>ارسال</sub> به مرکز مجری<br>برکز مجری "را بزنید                                                                                      | ارسال به ه                                                     | فود دکمه 🗹 "                                                                                                    | ملیات مورد نظر <                                                                                                    |
| ٩                                         | ارسال به مرکز مجری<br>مرکز مجری "را بزنید<br>درباره ما ~ کارتابل                                                                          | ارسال به ه<br>? راهنما <sup>,</sup>                            | فود دکمه کی"                                                                                                    | ملیات مورد نظر خ<br>منی <i>ات انزیزی</i><br>مفحه اصلی آخذمات س                                                                        |
| ٩                                         | ارسال به مرکز مجری<br>مرکز مجری "را بزنید<br>درباره ما م کارتابل                                                                          | ارسال به ه<br>? راهنما <sup>ی</sup>                            | فود دکمه کی<br>ایست مراکز مجری<br>دانشگاه علوم پزشکی اصفهان                                                                                                    | ملیات مورد نظر <<br>سیست این این<br>مفحه اصلی<br>مراکز مجری:                                                                          |
| ک ملی: ۱۲۹۲۲۸۳۷۳۴                         | ارسال به مرکز مجری<br>مرکز مجری "را بزنید<br>درباره ما م کارتابل<br>خانوادگی: امین الضربیان                                               | ارسال به ه<br>? راهنما ~<br>تام                                | فود دکمه کی<br>ا<br>ا لیست مراکز مجری<br>دانشگاه علوم پزشکی اصفهان<br>محمد رضا                                                                                                    | ملیات مورد نظر خ<br>منیمت این این این<br>مفحه اصلی محمدی:<br>مراکز مجری:                                                              |
| Q<br>کد ملی: ۱۲۹۲۲۸۳۷۳۴                   | ارسال به مرکز مجری<br>مرکنز مجری "را بزنیید<br>درباره ما م کارتابل<br>خانوادگی: امین الضربیان<br>ایمیل: r.aminozarbian@gmail.com          | ارسال به ه<br>۲ راهنما ۰<br>نام                                | فود دکمه کی"<br>ایست مراکز مجری<br>دانشگاه علوم پزشکی اصفیان<br>تحمد رضا<br>rezaamir                                                                                                    | ملیات مورد نظر <<br>سیست این بن<br>مفحه اصلی<br>مراکز مجری:<br>نام کاربری :                                                           |
| Q<br>کد ملی: ۱۳۹۲۲۸۳۷۳۴                   | ارسال به مرکز مجری<br>مرکز مجری "را بزنید<br>درباره ما م کارتابل<br>ایمیل: r.aminozarbian@gmail.com                                       | ارسال به ه<br>? راهنما ~<br>تام                                | فود دکمه کی<br>ای لیست مراکز مجری<br>دانشگاه علوم پزشکی اصفهان<br>حمد رضا<br>rezaamir<br>نجمن ها ,کارشناس سامانه                                                                                     | ملیات مورد نظر خ<br>منیم مین انترین<br>مفحه اصلی مراکز مجری ا<br>مراکز مجری ا<br>الم کاربری ا<br>نقش های کاربری ا                     |
| Q<br>کد ملی: ۱۲۹۲۲۸۳۷۳۴                   | ارسال به مرکز مجری "را بزنید<br>مرکز مجری "را بزنید<br>درباره ها م کارتابل<br>خانوادگی: امین الضربیان<br>ایمیل: r.aminozarbian@gmail.com  | ارسال به ه<br>۲ راهنما ۲<br>نام                                | فود دکمه کی<br>ایست مراکز مجری<br>دانشگاه علوم پزشکی اصفهان<br>محمد رضا<br>نجمن ها ,کارشناس سامانه<br>۵. درخواست فعالساری نقش © درخ                                                                  | ملیات مورد نظر <<br>متبسسی، این بن<br>مفحه اصلی مراکز مجری:<br>مراکز مجری:<br>انام کاربری ۱<br>نقش های کاربر:                         |
| کد ملی: ۱۲۹۲۲۸۳۷۳۴                        | ارسال به مرکز مجری "را بزنید<br>مرکز مجری "را بزنید<br>درباره ما ۲ کارتابل<br>ایمیل: r.aminozarbian@gmail.com                             | <b>ارسال به ه</b><br>۲ راهنما -<br>یام<br>وامت نغو نقش         | فود دکمه کی<br>فود دکمه کی<br>ا<br>ا<br>ا<br>ا<br>ا<br>ا<br>ا<br>ا<br>ا<br>ا<br>ا<br>ا<br>ا                                                                                                    | ملیات مورد نظر خ<br>متسحینی، ای ری<br>مفحه اصلی مراکز مجری :<br>مراکز مجری :<br>نام کاربری :<br>نقش های کاربر :<br>عملیات :           |
| <b>۹</b><br>کد ملی: ۱۳۹۲۲۸۳۷۳۴            | ارسال به مرکز مجری "را بزنید<br>مرکز مجری "را بزنید<br>درباره ما م کارتابل<br>ایمیل: r.aminozarbian@gmail.com                             | <b>ارسال به ه</b><br><b>? راهنما ~</b><br>پ<br>نام             | فود دکمه کی<br>نود دکمه کی<br>ایست مراکز مجری<br>دانشگاه علوم پزشکی اصفهان<br>دمین<br>او درخواست فعالسازی نقش © درخ<br>مسئول تدوین دوره<br>مسئول برگزاری دوره                                        | ملیات مورد نظر خ<br>سیمت این پرس<br>صفحه اصلی<br>مراکز مجری:<br>مراکز مجری:<br>انام کاربری:<br>انقش های کاربر:<br>عملیات:<br>فنقش ها: |
| ک ملی: ۱۷۹۲۲۸۳۷۳۴                         | ارسال به مرکز مجری "را بزنید<br>مرکز مجری "را بزنید<br>درباره ما ۲ کارتابل<br>اندادگی: امین انضربیان<br>                                  | <b>ارسال به د</b><br><b>? راهنما ~</b><br>یام<br>وامت نفو نقش  | فود دکمه کی<br>نیست مراکز مجری<br>ا لیست مراکز مجری<br>دانشگاه علوم پزشکی اصفهان<br>محمد رضا<br>درخواست مامانده<br>مسئول تدوین دوره<br>مسئول تدوین دوره<br>کارشناس مرکز<br>مدین دان<br>مدین دان      | ملیات مورد نظر خ<br>میستین این برس<br>مفحه اصلی مراکز مجری:<br>مراکز مجری:<br>نام کاربری: ۱<br>نقش های کاربر:<br>نقش های کاربر:       |
| ک ملی: ۱۳۹۲۲۸۳۷۳۴<br>د. ملی:              | ارسال به مرکز مجری "ر <b>ا بزنید</b><br>مرکز مجری "را بزنید<br>درباره ما س کارتابل<br>خانوادگی: امین الضربیان<br>r.aminozarbian@gmail.com | <b>ارسال به ه</b><br><b>? راهنما ~</b><br>یام<br>واست انور نقش | فود دکمه کی<br>ایست مراکز مجری<br>دانشگاه علوم پزشکی اصفهان<br>درخواست فعالسازی نقش  درخ<br>مسئول تدوین دوره<br>مسئول برگزاری دوره<br>مدیر مرکز<br>مدیر مرکز<br>مدیر مرکز                            | ملیات مورد نظر خ<br>سیمت این این<br>مفحه اصلی<br>مراکز مجری:<br>انام کاربری:<br>انقش های کاربر:<br>عملیات:<br>فقش ها                  |
| کد ملی: ۱۲۹۲۲۸۳۷۳۴                        | ارسال به مرکز مجری "را بزنید<br>مرکز مجری "را بزنید<br>درباره ما ۷ کارتابل<br>ایمیل: r.aminozarbian@gmail.com<br>ایمیل: ت                 | ارسال به ه<br>۲ راهنما -<br>۱۹ راهنما -<br>۱۹ راهنما -         | فود دکمه کی<br>ا لیست مراکز مجری<br>ا لیست مراکز مجری<br>دانشگاه علوم پزشکی اصفهان<br>محمد رضا<br>دونواست معاوم ایرشناس سامانه<br>معلول برگزاری دوره<br>معلول برگزاری دوره<br>مدیر مرکز<br>مدیر مرکز | ملیات مورد نظر خ<br>متسحینی، این بن<br>مفحه اصلی مراکز مجری:<br>نام کاربری:<br>نقش های کاربر:<br>نقش های کاربر:                       |

نگارش ۰٫۱

با دریافت کد پیگیری در خواست شما با موفقیت ارسال گردیده است و به مرکز مورد نظر شما ارسال می شود.

|        | لي من من المن المن المن المن المن المن الم                                                                          |
|--------|----------------------------------------------------------------------------------------------------|
|        |                                                                                                    |
|        | صفحه اصلی خدمات - گیٹ نام در دوره مرکز ملی - <b>؟</b> راهنما - درباره ما -<br>لـ ــــــــــــــــــــــــــــــــــ |
| 8      | <b>مراکز مجری:</b> دانشگاه علوم پزشکی اصفهان                                                                        |
|        | نام: محمد رضا                                                                                                    |
| r.amīr | فرم یا موفقیت ثبت و ارسال گردید. کد<br>نام کاربری: ۲۸۰۰۸۹۳۴۲۱۵۷۸۹                                                   |
|        | نقش های کاربر: انجمن ها رکارشناس سامانه                                                                             |
|        | عملیات: 🖲 درخوانده امانساری تنفی 🔍 مرخوانده                                                                         |
|        | نقش ها: 📧 مسلول لدوين دوره                                                                                          |
|        |                                                                                                    |
|        |                                                                                                    |
|        |                                                                                                    |
|        | r.amir                                                                                                    |

با زدن "دکمه" تائید می توانید از فرم خود چاپ بگیرید

بعد از دریافت پیام تایید از طریق ایمیل و یا پیامک وارد سامانه شوید. در منوی "خدمات" و "مرکز مجری" متناسب با درخواست و نقش داده شده گزینه "پیشنهاد دوره" و "برگزاری دوره "فعال می شود.

| 🖍 ویرایش صفحه                         | مدير ميزيات ابزارها راهتما ماژولها - صفحهها - اعضا -                                                                                                    | ĝ                                                                                    |
|---------------------------------------|----------------------------------------------------------------------------------------------------|--------------------------------------------------------------------------------------|
| nacehvet@behdasht.gov.ir  «۲۱۸۸۳۶۳۹۸۸ | ا خروج                                                                                                    | مدير سايت 🚺 🖬                                                                        |
|                                       | مرکز ملی آموزش مهارتی و حرفه ای علوم بزش<br>جهوری اسلامی ایران                                                                                                    | SKINPLUGN                                                                            |
| کارتابل مدیریت م<br>سه<br>خدمات سایت  | خدمات کی ایست دوره ها ثبت نام در دوره مرکز ملی کی <b>۲</b> راهنما که درباره ما که مرکز ملی کو ایست که درباره ما که مرکز محری<br>مراکز محری<br>مهارت مراکز محری<br>مربی درخواست تاسیس مرکز (انجمن)<br>مربی درخواست تاسیس مرکز (موسسات غیر دولتی)<br>درخواست تاسیس مرکز (موسسات دولتی)<br>درخواست تاسیس مرکز (موسسات دولتی)<br>درخواست مماری دروره<br>درخواست مماری با مرکز مجری<br>مجری اعلام شماره حساب | صفعه اصلی<br>کاربران محترم:<br>لطفا برای هر گون<br>مجری، مهارت آمو<br>سپس مسیر خود ر |
| javascript;                           |                                                                                                    | *                                                                                    |

در صورتی که تا ۴۸ ساعت تایید شدن به شما ارسال نشد با مرکز مجری تماس بگیرید

nacehvet.behdasht.gov.ir ۵ www.faradidsoft.com